## СОЗДАНИЕ ШУТЕРА В UNITY 3D

Урбанович Д. А., Колядко А. П.

Белорусский государственный университет информатики и радиоэлектроники г. Минск, Республика Беларусь

Столер В. А. – к.т.н., доцент

В данной работе представлено пошаговое создание игры-шутера в межплатформенной среде разработки компьютерных игр Unity 3D.

Unity – межплатформенная среда разработки компьютерных игр. Unity позволяет создавать приложения, работающие под более чем 20 различными операционными системами, включающими персональные компьютеры, игровые консоли, мобильные устройства, интернет-приложения и другие.

Основными преимуществами Unity являются наличие визуальной среды разработки, межплатформенной поддержки и модульной системы компонентов.

Unity 3D поддерживает систему Level of Detail, суть которой заключается в том, что на дальнем расстоянии от игрока высокодетализированные модели заменяются на менее детализированные, и наоборот, а так же систему Occlusion Culling, суть которой в том, что у объектов, не попадающих в поле зрения камеры не визуализируется геометрия и коллизия, что снижает нагрузку на центральный процессор и позволяет оптимизировать проект. При компиляции проекта создается исполняемый (.exe) файл для игры, а в отдельной папке – данные игры (включая все игровые уровни и динамически подключающиеся библиотеки).

Проект в Unity делится на сцены (уровни) – отдельные файлы, содержащие свои игровые миры со своим набором объектов, сценариев, и настроек. Сцены могут содержать в себе как, собственно, объекты (модели), так и пустые игровые объекты – объекты, которые не имеют модели («пустышки»). Объекты, в свою очередь, содержат наборы компонентов, с которыми и взаимодействуют скрипты. Движок поддерживает два скриптовых языка: С#, JavaScript. Код нашей программы (т.е. скрипты) написан на языке программирования С# в среде разработки программного обеспечения Microsoft Visual Studio 2017.

Этапы создания проекта:

1. В первый день работы над проектом мы создали область для игры. Для этого в двумерном режиме создания проекта Unity разместили 2D-объект Плоскость, которая станет в дальнейшем полем битвы. Для того, чтобы Плоскость была похожа на землю, указываем в качестве материала для этого объекта текстуру земли, предварительно загруженную в папку Textures нашего проекта.

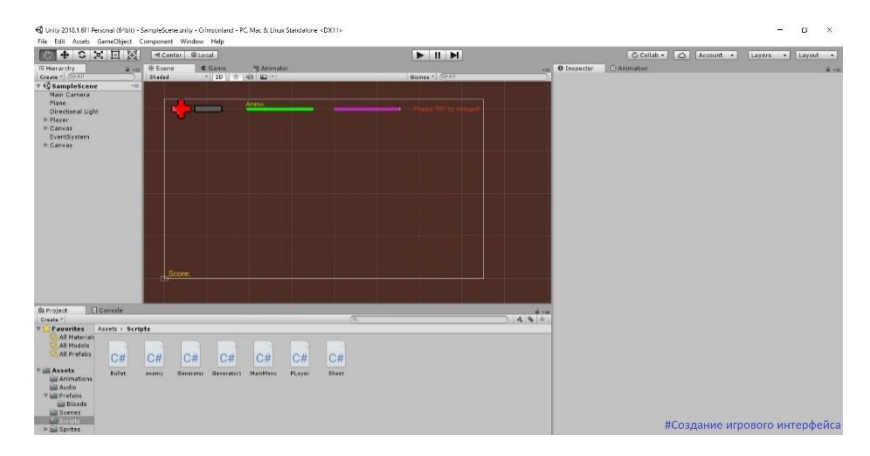

Фрагмент выполнения этого этапа представлен ниже на рисунке 1.

Рисунок 4 – Создание игрового интерфейса

2. Далее, мы разместили нашего главного персонажа – Игрок. Для него добавили компонент Animator, который будет отвечать за анимацию персонажа, Rigidbody, который создает для Игрока физическое тело, и компонент Collider, который создает область взаимодействия для Игрока. Но у Игрока должно же быть оружие? Для его создания мы добавляем объект Пустой Игровой Объект и размещаем его на кончик ствола автомата, который уже есть в руке модели Игрока (готовый спрайт). Этот объект называем Оружие. В конце, когда Поле и Игрок были настроены и размещены на сцене, создаем еще одного персонажа – Врага. 3. На этом этапе мы создаем Шаблон Пули для Оружия и добавляем скрипты для Пули, Врага, Игрока и Поля. Для Поля создали два скрипта, один из которых генерирует клоны Врага, а другой таким же образом генерирует клоны объекта Контейнеры Помощи, который создали и указали как Шаблон. Настройка анимации представлена на рисунке 2.

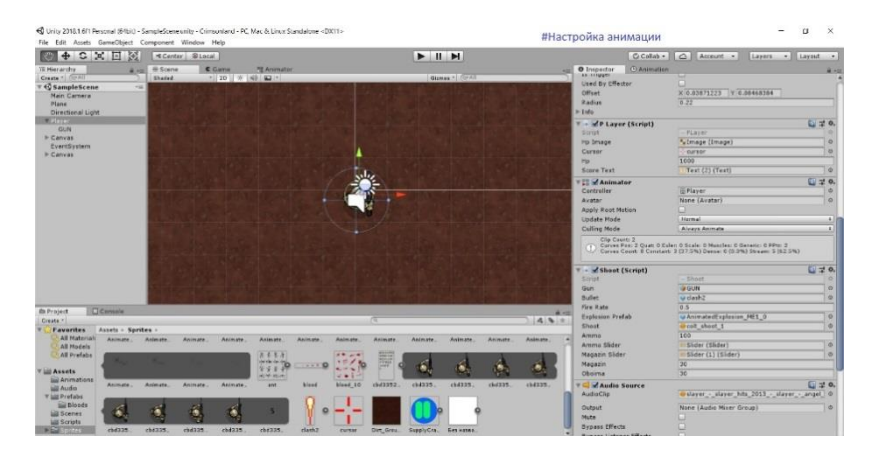

Рисунок 5 – Настройка анимации

4. Далее, мы настроили Пользовательский Интерфейс игры. Добавили в нашу сцену объект Холст, на который будем размещать индикаторы здоровья и патронов. По завершении создания основных моментов, мы доработали игру добавлением главного меню и возможности выхода по нажатию клавиши. Скомпилировали построение.

На рисунке 3 ниже представлена часть скрипта для примера.

| ą                          |                                                                                                    |                                                                       |                                                           |                                                                            |                                                                                                    |                                                                                   |                                                                                    |                                                       |                                          |                          |                         |                 |             |         |       |                        | <b>.</b> . |  | م |          | 8 | ×  |
|----------------------------|----------------------------------------------------------------------------------------------------|-----------------------------------------------------------------------|-----------------------------------------------------------|----------------------------------------------------------------------------|----------------------------------------------------------------------------------------------------|-----------------------------------------------------------------------------------|------------------------------------------------------------------------------------|-------------------------------------------------------|------------------------------------------|--------------------------|-------------------------|-----------------|-------------|---------|-------|------------------------|------------|--|---|----------|---|----|
| Райл                       |                                                                                                    |                                                                       |                                                           |                                                                            |                                                                                                    |                                                                                   |                                                                                    | Средства                                              |                                          | ReSharper                |                         |                 |             |         |       |                        |            |  |   | Urbanovi |   | cu |
|                            |                                                                                                    |                                                                       |                                                           | 8 d                                                                        |                                                                                                    |                                                                                   |                                                                                    |                                                       |                                          |                          |                         | s 🖉 🔊           |             | 2       | 1 2 2 |                        |            |  |   |          |   |    |
| Semerator zz* 4 X enemy zs |                                                                                                    |                                                                       |                                                           |                                                                            |                                                                                                    |                                                                                   |                                                                                    |                                                       |                                          |                          |                         |                 |             |         |       |                        |            |  |   |          |   |    |
| ΞПр                        | очие фа                                                                                                | йлы                                                                   |                                                           |                                                                            |                                                                                                    |                                                                                   |                                                                                    |                                                       | - 🔩 Ger                                  | reator                   |                         |                 |             |         |       | - 🖓 Star               | tő         |  |   |          |   | -  |
| 29 Ap                      | 2 2 3 4 5 6 7 8 9 10 11 2 2 3 4 5 6 7 8 9 10 11 12 12 14 15 16 117 18 19 221 22 23 224 225 226 227 228 | 276<br>045<br>05<br>05<br>05<br>05<br>05<br>05<br>05<br>05<br>05<br>0 | ng S<br>ng L<br>lic<br>pub<br>flc<br>voi<br>}<br>voi<br>{ | iystem<br>inityE<br>class<br>class<br>dlic G<br>d Sta<br>time<br>if (<br>{ | .Collect<br>ngine;<br>Generat<br>ameObjec<br>mer = 1.<br>nt () {<br>ate()<br>r -= Tim<br>timer <<br>Vector3<br>Instanti | ions;<br>ions.<br>or :<br>t ene<br>5f;<br>e.del<br>a )<br>neuPc<br>ate(e<br>Rando | Generic;<br>MonoBeha<br>myPrefab<br>itaTime;<br>sitaTime;<br>enemyPref<br>m.Range( | iviaur {<br>;;<br>new Vect<br>iab, newPo<br>0.5f, 1.0 | - ■ Ger<br>or3(Rando<br>sition, (<br>f); | om.Range(-<br>Quaternion | 250, 250).<br>.identity | , Random.<br>); | Range (- 25 | 56, 256 |       | ur © <sub>≜</sub> Stor |            |  |   |          |   |    |
| 102.05                     |                                                                                                    |                                                                       |                                                           |                                                                            |                                                                                                    |                                                                                   |                                                                                    |                                                       |                                          |                          |                         |                 |             |         |       |                        |            |  |   |          |   | *  |
| 00 95                      |                                                                                                    |                                                                       |                                                           |                                                                            |                                                                                                    |                                                                                   |                                                                                    |                                                       |                                          |                          |                         |                 |             |         |       |                        |            |  |   |          |   |    |

Рисунок 6 – Пример скрипта Генерации клонов Врага

В ходе данной работы мы освоили навыки создания проекта в среде разработки Unity 3D. Так же нами был изучен язык программирования С# и успешно применен к проекту.

## Список использованных источников:

1. https://docs.unity3d.com/ru/500/Manual/index.html

2. Хокина, Джозеф. Unity — в действии. Мультиплатформенная разработка на С# : [<u>рус.</u>]. — 2. — СПб : Питер, 2016. — 336 с. — ISBN 978-1617292323.

3. Торн, Алан. Искусство создания сценариев в Unity : [рус.]. - СПб : ДМК, 2016. - 3